## » User's Manual

Additional Services > Zero Balance Account > Funds Search > Modify >

### Index

» Modify

Page 1

# » User's Manual

Additional Services > Zero Balance Account > Funds Search > Modify >

### » Modify

#### What can I find on this page?

On this page, you can modify the funds search.

#### How can I obtain the information I am interested in?

The page consists of the following sections:

#### 1. Modify the funds search

- With Modify option, you can cancel or register a chained account.
- To register an account, choose the chained accounts that you want to incorporate to the search from the available accounts list.
- To cancel an account, select it and click "Delete".

To proceed with the changes, Click "Continue".

#### 2. Modification validation

Verify the information of the edited funds search. To make more changes, click "Back"; to proceed with the modification, click "Accept".

#### 3. Search confirmation

The changes to the funds search were successfully made; the medications made will be applied the next working day.

To generate the transaction receipt, click "Print".

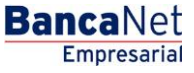

Page 2